## Procedimento para configuração do Windows Live Mail 2009

1 – No menu superior clique em Ferramentas e depois em Contas.

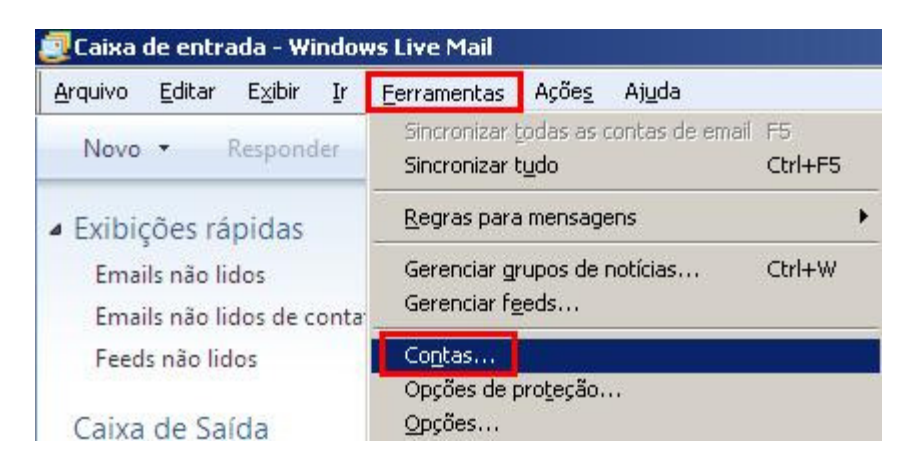

2 – Na janela Contas, clique no botão Adicionar.

| Notícias                                     | <u>A</u> dicionar |
|----------------------------------------------|-------------------|
| Comunidades Microsoft (Conta<br>Padrão)      | <u>R</u> emover   |
| Diretório Contatos                           | Propriedades      |
| Serviço de diretório na Internet<br>VeriSign | Definir como Pa   |
|                                              | Importar          |
|                                              | <u>E</u> xportar  |
|                                              |                   |

3 – Selecione a opção **Conta de Emai**l e clique no botão **Avançar**.

|               | ta de Email         |                |                |                    |  |
|---------------|---------------------|----------------|----------------|--------------------|--|
| Cor           | ita de Grupo de N   | lotícias       |                |                    |  |
| Cor           | ita do Diretório Co | ontatos        |                |                    |  |
|               |                     |                |                |                    |  |
| ter aiuda nar | a encontrar as infi | ormações de ci | onfiguração da | minha conta        |  |
| er ajuda par  | a encontrar as inf  | ormações de c  | onfiguração da | <u>minha conta</u> |  |

4 – Digite as informações de sua conta conforme abaixo:

Endereço de e-mail: Informe seu endereço de e-mail. Senha: Digite a senha do mesmo.

Nome para Exibição: Informe o nome que irá aparecer nas mensagens que serão enviadas.

Marque a opção **Configurar definições de servidor manualmente para a conta de email** e clique no botão Avançar.

| Endereço de email.                                        | suporte@sinos.net                                                                       |
|-----------------------------------------------------------|-----------------------------------------------------------------------------------------|
|                                                           | exemplo555@hotmail.com <u>Obter uma conta de email gratuit</u> a                        |
| <u>S</u> enha:                                            | [••••••                                                                                 |
|                                                           | 🔽 Lemb <u>r</u> ar senha                                                                |
| Como seu nome devi                                        | e aparecer no email enviado desta conta?                                                |
| Co <u>m</u> o seu nome dev<br>Nome para <u>E</u> xibição: | e aparecer no email enviado desta conta?<br>Suporte Sinosnet                            |
| Co <u>m</u> o seu nome dev<br>Nome para <u>E</u> xibição: | e aparecer no email enviado desta conta?<br>Suporte Sinosnet<br>Por exemplo: João Silva |
| Co <u>m</u> o seu nome dev<br>Nome para <u>E</u> xibição: | e aparecer no email enviado desta conta?<br>Suporte Sinosnet<br>Por exemplo: João Silva |

5 - Digite as informações do servidor conforme abaixo:

Servidor de Entrada: pop.sinos.netPorta: 110Caso seu e-mail seja com domínio próprio, siga o exemplo abaixo.suporte@seudominio.com.br

Servidor de Saída: smtp.sinos.netPorta: 587Caso seu e-mail seja com domínio próprio, siga o exemplo abaixo.suporte@seudominio.com.br

Identificação de Logon: Informe sua conta de Email.

Marque a opção **Meu servidor de saída requer autenticação** e clique no botão **Avançar**.

| Informações do Servidor<br>Meu servidor de entr | de Entrada                             | DP3 💌     | 1                 |    |
|-------------------------------------------------|----------------------------------------|-----------|-------------------|----|
| Servidor de E <u>n</u> trada:                   | pop.sinos.net                          |           | P <u>o</u> rta: 1 | 10 |
| 🔲 Este servidor req                             | uer um <u>a</u> conexão de segurança ( | SSL)      |                   |    |
| Fazer logon <u>u</u> sando:                     | Autenticação de texto não crip         | tografado |                   | -  |
| Identificação de Log                            | on (se diferente do endereço de e      | email):   |                   |    |
| suporte@sinos.net                               |                                        |           |                   |    |
| Informações do Servi                            | dor de Saída                           |           |                   | _  |
| Servidor de <u>s</u> aída:                      | smtp.sinos.net                         |           | Porta: 5          | 87 |
| <u>E</u> ste servidor req                       | uer uma conexão de segurança (         | SSL)      |                   |    |
| Meu servidor de                                 | saída requer autenticação              |           |                   |    |

Caso o e-mail for configurado como IMAP, a porta de entrada será 143.

6 – Para finalizar, clique no botão **Concluir**.

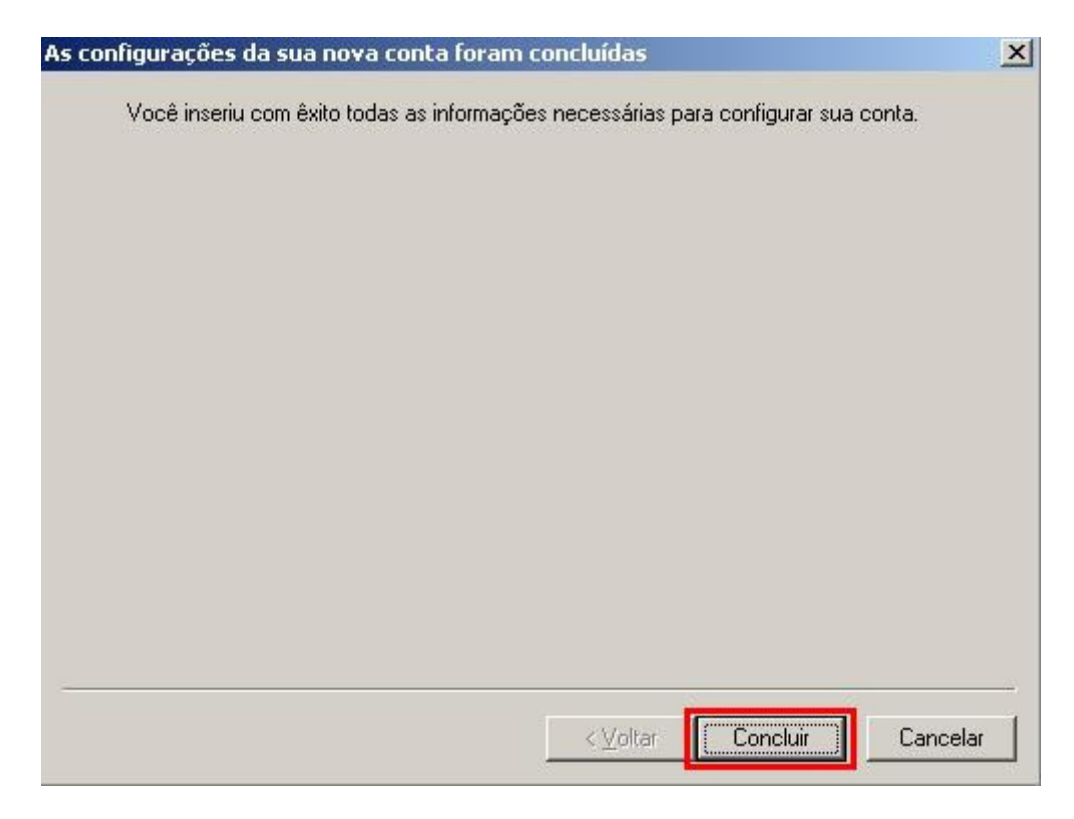

Pronto, sua conta de e-mail foi configurada com sucesso.